## Guía paso a paso para administradores

Empower es la nueva aplicación de ISN para trabajadores. Empower facilita a que los trabajadores puedan ver y completar los requisitos de ISNetworld de su cliente contratante desde su smartphone.

Esta guía proporciona instrucciones paso a paso para configurar a sus empleados, asignar sus requisitos de cliente de contratación y compartir los detalles de Empower. Puede encontrar instrucciones adicionales en el Centro de Ayuda de su cuenta ISNetworld.

Escanee el código QR para ver los vídeos de cada paso

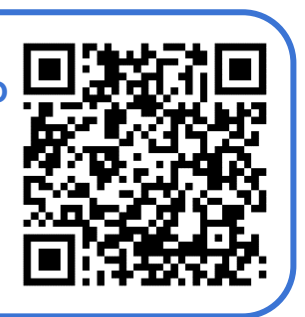

# Configuración y asignación de empleados en ISNetworld:

Paso 1: Añada empleados a su cuenta ISNetworld.

- Dentro de su cuenta ISNetworld, puede añadir empleados individualmente o añadir varios empleados con una plantilla.
  - Introduzca su nombre, dirección de correo electrónico y número de teléfono móvil.
  - Cargar su foto para su tarjeta de identificación ISN (opcional).

**Paso 2:** Asignar los requisitos del cliente de contratación a los empleados (según sea necesario).

- Los clientes de contratación pueden requerir requisitos a nivel individual de sus trabajadores. Una vez que a los trabajadores se les asignan estos requisitos, pueden completarlos en Empower.
  - Entrenamiento en línea. Los clientes de contratación pueden requerir orientaciones de sitio y otros cursos de entrenamiento en línea.
  - Reconocimiento del trabajador. Los clientes de contratación pueden requerir a los trabajadores que confirmen o firmen electrónicamente ciertos documentos.

### **Empower**°

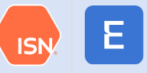

 Los clientes de contratación pueden requerir requisitos adicionales para el lugar de trabajo, como cualificaciones de entrenamiento (TQ)\* o cualificaciones de operador (OQ). Una vez asignado el empleado al lugar de trabajo, puede ver los requisitos en Empower.

\*Formatos DC-3 para México

Paso 3: Asignar entrenamiento LMS a los empleados (según sea necesario).

- ISN se ha asociado con proveedores de entrenamientos externos para ofrecer cursos LMS gratuitos.
- Dentro de su cuenta ISNetworld, puede asignar cursos LMS a los empleados. Una vez que los empleados tienen asignados los cursos, pueden completarlos en Empower.

#### **Concienciar sobre Empower:**

Paso 4: Envíe un correo electrónico de Empower de invitación a sus empleados.

- Dentro de su cuenta ISNetworld, puede enviar un correo electrónico de "Invitación a Empower" a sus empleados en el que se explica cómo configurar su cuenta Empower.
- Instrucciones paso a paso:
  - Abre el menú de navegación a mano izquierda > selecciona Información y Entrenamiento de Empleados > Empower
  - Haz clic en el botón 'Invitar a Empower' a mano derecha de la pantalla > selecciona el (los) empleado(s) que te gustaría invitar > selecciona el tipo de invitación (SMS o correo electrónico) en la esquina inferior derecha
  - Si es necesario, agrega información de contacto para los empleados que no tengan estos datos
  - Haz clic en 'Guardar y Enviar' para enviar las invitaciones

Paso 5: Comparta internamente los documentos de Empower.

- Dentro de su cuenta ISNetworld, hemos añadido algunos materiales de Empower a su Tablero de Anuncios, entre ellos los siguientes:
  - o Infógrafo de Empower
  - Señalización imprimible para el sitio
  - Plantilla de correo electrónico para enviar a sus trabajadores

### **Empower**°

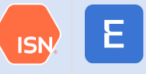

- Instrucciones paso a paso:
  - Abra la barra de navegación de la izquierda > seleccione Centro de mensajes > seleccione Tablero de Anuncios
  - o Filtro de mensajes de ISNetworld
  - Seleccione el mensaje Empower para ver los documentos

Paso 6: Compruebe su progreso.

- Dentro de su cuenta ISNetworld, puede ver una lista de sus empleados conectados a su empresa en Empower.
- Instrucciones paso a paso:
  - En la barra de navegación de la izquierda > seleccione Información y Entrenamiento de empleados > seleccione Empower
  - o Checa el estado de Empower del empleado en la columna 'Estatus'
- ¿Necesita eliminar a un empleado de su lista? Simplemente desactiva su perfil de empleado en ISNetworld para eliminar su conexión con tu empresa en Empower.

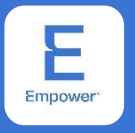

Si tiene alguna pregunta sobre Empower o desea ayuda para empezar, póngase en contacto con nuestro equipo de servicio al cliente.

www.isn.com/ContactUs